## Anmeldung in der UNTIS mobile App

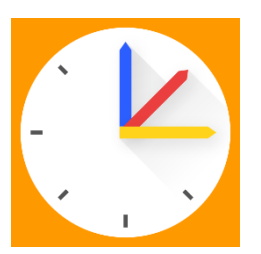

1.) Im Browser über die Office365-Anmelung (Schüler/innen) bzw. mit den Zugangsdaten (Eltern) in WebUntis anmelden.

## 2.) Links unten auf den Benutzer klicken.

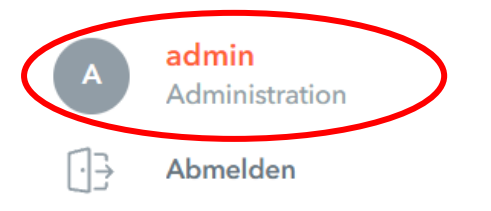

3.) Rechts oben auf "Freigaben" klicken, dann auf "Anzeigen".

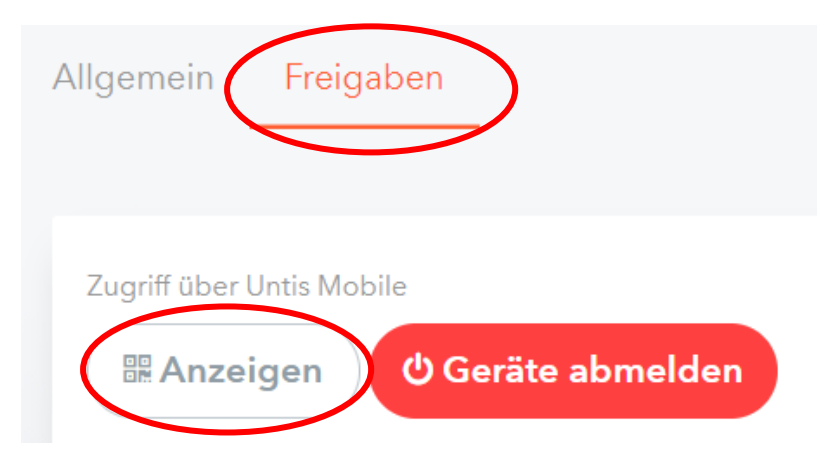

4.) In der App nicht die Schule eingeben,
sondern "QR CODE SCANNEN" wählen und hier
den QR-Code aus WebUntis mit der
Handykamera scannen. Alternativ können die
Daten, die über "Anzeigen" ausgegeben
wurden, manuell eingegeben werden.

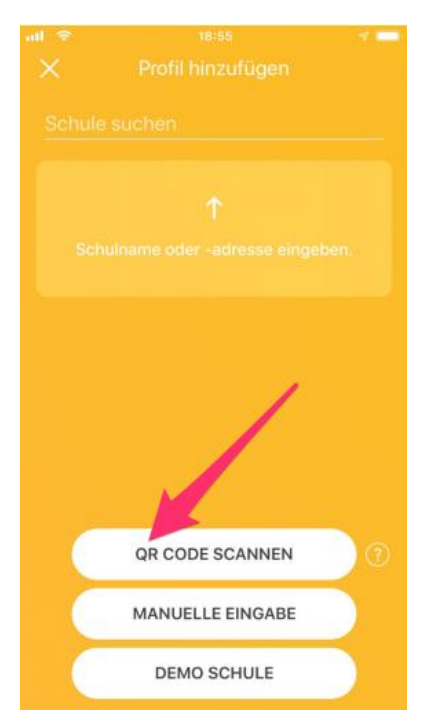